金沢大学 新型コロナワクチン職域追加接種(3回目接種)予約方法等について

登録期間: 2022年4月5日(火) 0:00~2022年4月14日(木) 23:59

留意事項:

- 登録期間内に、予約サイトから希望の日程を登録してください。
- ・ 予約は「お1人様につき1枠のみ」可能です。
- 予約枠の残数が「O」の場合でもキャンセル待ち登録が可能です。ただし、別の希望日程を予約している場合は、キャンセル待ち登録はできません。
- 1回目・2回目を本学以外(病院や大規模接種会場等)で接種した場合も接種できます。
- 自治体から送付される追加(3回目)接種に係る書類(予防接種済証,接種券一体型予診票(追加 接種用))が手元に届いていなくても予約はできますが、接種時には必ず当該書類一式が必要です。
- 今回の接種は3回目のみを対象としております。1回目・2回目の接種希望者は自治体等に確認してください。

予約方法:

①以下 Web ページの「接種予約フォーム(学内専用)」にある「予約フォームはこちら」をクリック。

「新型コロナワクチン職域追加接種(3回目接種)について」

https://www.kanazawa-u.ac.jp/university/corporation/risk\_management/new\_coronavirus/vaccine-3

接種予約フォーム(学内専用) 予約フォームから、希望の日程を登録してください。 なお,この予約フォームは学内専用となります。学外からアクセスする場合は,KAINS-VPNを利用してください。 登録期間:2022年4月5日(火)0:00~2022年4月14日(木)23:59 予約フォームはこちら クリック ②以下のページの「接種予約者登録」ボタンをクリック。 金沢大学 接種予約者登録 Ξ クリック 金沢大学 新型コロナワクチン職域追加接種(3回目接種)予約サイト ワクチン接種予約システム ・予約は「お1人様につき1枠のみ」可能です。 ・1回目・2回目を本学以外(病院や大規模接種会場等)で接種した場合も接種できます。 ・自治体から送付される追加(3回目)接種に係る書類(予防接種済証,接種券一体型予診票(追加接種用))が手元に届いていなくても予約 はできますが、接種時には必ず当該書類一式が必要です。 ・今回の接種は3回目のみを対象としております。1回目・2回目の接種希望者は自治体等に確認してください。 予約する 新型コロナワクチン職城追加接種(3回目接種)|金沢大学

③以下の「接種予約者登録」画面に移行するので、必要事項を入力の上、「次へ進む」をクリック。 確認画面に移行するので、内容を確認の上、「登録する」をクリック。 ※研究生、科目等履修生の方は学年欄に「9」を入力ください。

| ◆金沢大学<br>KaN#AWA                       |               | ログイン | 接種予約者登録 | MENU |
|----------------------------------------|---------------|------|---------|------|
| 接種予約者登録                                |               |      |         |      |
| ログイン情報                                 |               |      |         |      |
| Ø 創<br>ログインID                          |               |      |         |      |
| ※学語番号(半角数字10桁)もしくは職員番号(半角数字8桁の前にゼロを22) | つ) を入力してください。 |      |         |      |
| ※半角英数字 4~20文字で入力してください。                |               |      |         |      |
| ※確認のためにちう一度パスワードを入力してください。             |               |      |         |      |
| 基本情報                                   |               |      |         |      |
| メールアドレス *確認のためにもう一度入力してください            |               |      |         |      |
| 2011 学生・職員                             |               |      |         |      |
| <ul> <li>学生</li> <li>職員</li> </ul>     |               |      |         |      |
| 任3 学生所属1 *学生はブルダウンから必ず所属を選択してください      |               |      |         |      |

- ④「接種予約者登録」完了後、「ログイン」ボタンをクリック。
  - DYACY DE QUY ACD FE A JAB LOY ACD FE A JAB LO

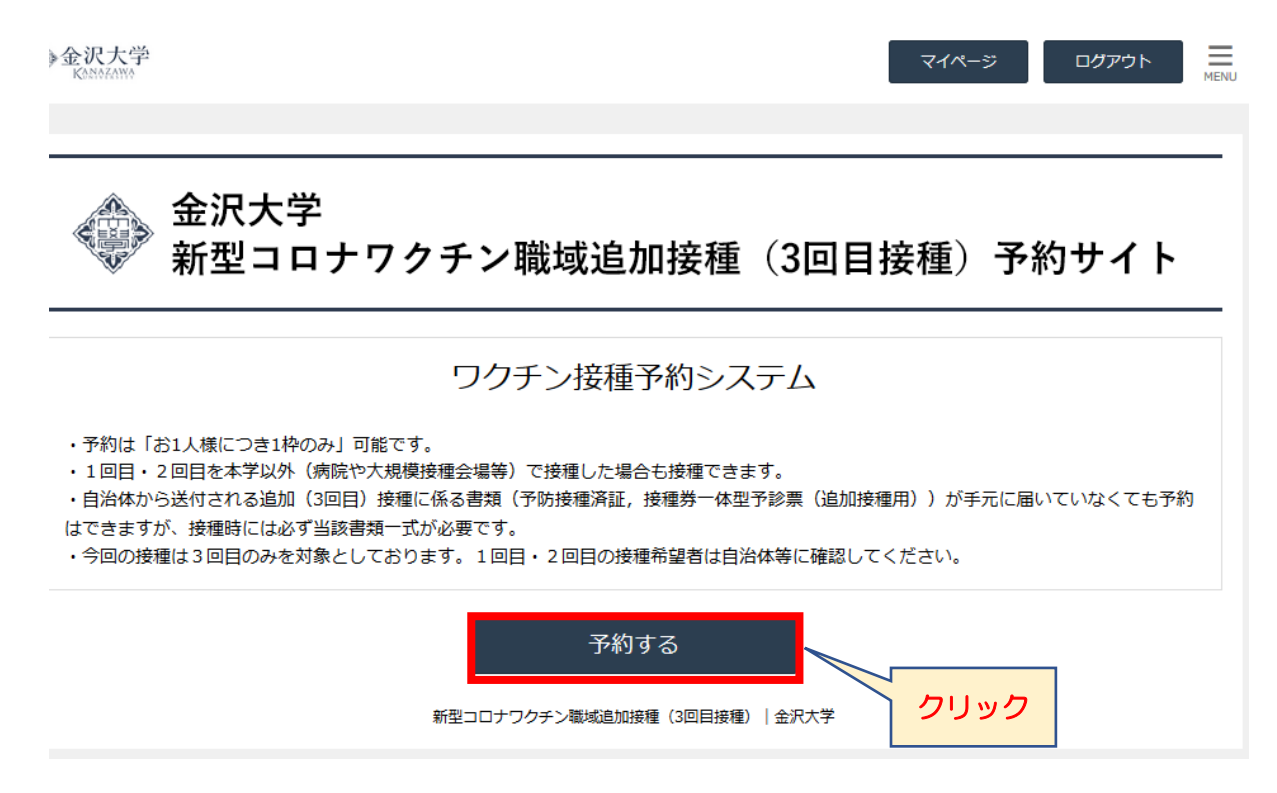

⑥予約日時の選択画面に移行するので、希望する日時の枠をクリック。

確認画面に移行するので、「完了する」をクリックする。

登録したメールアドレスに接種予約受付完了メールが届くので、確認して誤りがなければ登録完了。 ※ 残数0の枠はキャンセル待ち登録が可能です。ただし、別の希望日程を予約している場合は、キャ

| ンセル待ち登録はできません。 |  |  |
|----------------|--|--|
|                |  |  |
|                |  |  |

| Kanazawa                                                  |                                                                         |                                                 |                                                                              |                                                                               |                                                            | マイページ                        | ログアウト              | MENU     |
|-----------------------------------------------------------|-------------------------------------------------------------------------|-------------------------------------------------|------------------------------------------------------------------------------|-------------------------------------------------------------------------------|------------------------------------------------------------|------------------------------|--------------------|----------|
|                                                           |                                                                         |                                                 |                                                                              |                                                                               |                                                            |                              |                    |          |
| 金沢大学 新型コロナワクチン職域追加接種(3回目接種)予約サイト                          |                                                                         |                                                 |                                                                              |                                                                               |                                                            |                              |                    |          |
| 登録期間: 4/5 (火) ~4/14 (木)<br>接種期間: 5/9 (月) ~6/3 (金) の平日20日間 |                                                                         |                                                 |                                                                              |                                                                               |                                                            |                              |                    |          |
| メインメニューを選                                                 | 択                                                                       |                                                 |                                                                              |                                                                               |                                                            |                              |                    |          |
| ✔ 学生・職員                                                   |                                                                         |                                                 |                                                                              |                                                                               |                                                            |                              | 詳細                 | $\hat{}$ |
| 予約日時を選択                                                   |                                                                         |                                                 | 希望                                                                           | <b>虐枠をクリ</b>                                                                  | ック                                                         |                              |                    |          |
|                                                           |                                                                         |                                                 |                                                                              |                                                                               |                                                            |                              |                    |          |
| 直近の状況                                                     |                                                                         |                                                 | -7/                                                                          |                                                                               | 《 前                                                        | 月(前週                         | 翌週 > 翌月            | <b>»</b> |
| 直近の状況                                                     | 5/9(月)                                                                  | 5/10(火)                                         | 11(水)                                                                        | 5/12(木)                                                                       | 《前<br>5/13(金)                                              | 7月<br><b>く</b> 前週<br>5/14(土) | 翌週 > 翌月<br>5/15(日) | <b>»</b> |
| 直近の状況 前<br>09:15~                                         | 5/9(月)<br>〇<br><sub>残数</sub> : 25                                       | 5/10(火)<br>〇<br><sub>残数</sub> : 25              | 11(水)<br>0<br>残数 : 24                                                        | 5/12(木)<br>〇<br><sub>残数</sub> : 25                                            | 《前<br>5/13(金)<br><sub>残数</sub> : 25                        | 月 〈 前週<br>5/14(土)            | 翌週 > 翌月<br>5/15(日) | *        |
| 直近の状況 前<br>09:15~<br>09:30~                               | 5/9(月)<br>0<br>残数:25<br>0<br>残数:25                                      | 5/10(火)<br>〇<br>残数:25<br>〇<br>残数:25             | 11(水)<br>0<br>残数:24<br>0<br>残数:25                                            | 5/12(木)<br>〇<br>残数:25<br>〇<br>残数:25                                           | 《前<br>5/13(金)<br>○<br>残数: 25<br>○<br>残数: 25                | 月<br>5/14(土)                 | 翌週 > 翌月<br>5/15(日) | *        |
| 直近の状況 前<br>09:15~<br>09:30~<br>09:45~                     | 5/9(月)                                                                  | 5/10(火)<br>残数: 25<br>残数: 25<br>残数: 25<br>残数: 25 | 111(水)<br>0<br>残数:24<br>0<br>残数:25<br>0<br>残数:25                             | 5/12(木)<br>〇<br>残数:25<br>〇<br>残数:25<br>〇<br>残数:25                             | 《前<br>5/13(金)<br>○<br>残数: 25<br>○<br>残数: 25<br>○<br>残数: 25 | 月 〈 前週 〕 5/14(土)             | 翌週 > 翌月<br>5/15(日) | *        |
| 直近の状況 前<br>09:15~<br>09:30~<br>09:45~<br>10:00~           | 5/9(月)<br>及数:25<br>0<br>残数:25<br>0<br>残数:25<br>0<br>残数:25<br>0<br>残数:25 | 5/10(火)<br>残款:25<br>残数:25                       | 111(水)<br>の<br>残数:24<br>の<br>残数:25<br>の<br>残数:25<br>の<br>残数:25<br>の<br>残数:25 | 5/12(木)<br>○<br>残数:25<br>○<br>残数:25<br>○<br>残数:25<br>○<br>残数:25<br>○<br>残数:25 | 《前<br>5/13(金)<br>○<br>残数:25<br>○<br>残数:25<br>○<br>残数:25    | 月 〈 前週 〕 5/14(土)             | 翌週 > 翌月<br>5/15(日) | *        |

## 【キャンセル待ち登録について】

残数 O の枠は、既に希望日程の予約が完了していない場合に限り、キャンセル待ち登録が可能です。 キャンセル待ち登録をした場合、当該キャンセル待ちの予約日・時間にキャンセルが出ると、登録いただ いたメールアドレスに、キャンセルが出た旨のメールが届きます。当該キャンセル枠の予約は先着順と なりますので、メール到着後、予約サイトから登録ください。

## 【マイページについて】

マイページでは予約状況の確認、登録情報の変更が可能です。 なお、「予約の履歴」「退会申請」は使用しません。

| <ul> <li>Kastotano</li> </ul> | マイページ ログアウト Henv                                                                                                    |
|-------------------------------|----------------------------------------------------------------------------------------------------|
| マイページ                         |                                                                                                    |
| 予約状況・履歴                       | 接種予約者情報                                                                                                    |
| <b>一</b><br>予約の確認<br>予約の履歴    | <ul> <li>②</li> <li>●</li> <li>●</li></ul> |
| 木一.                           |                                                                                                    |

<予約の確認>

「予約の確認」をクリックすると、以下 А の画面に移行します。

予約状況にカーソルをあわせてクリックすると、以下 B の画面に移行し、「キャンセル手続きへ進む」「変更する」の手続きが行えます。

| Α | ◆金沢大芎<br>KANAFAWA | à                       |           | マイページ ログアウト HENU           |
|---|-------------------|-------------------------|-----------|----------------------------|
|   | 予約一覧              |                         |           |                            |
|   |                   | 並び順                     | 予約番号 大きい順 | ×                          |
|   | 予約番号              | 予約日時                    | メインメニュー   | 予約状態                       |
|   | <u>10824</u>      | 2022/05/13 (金)<br>15:30 | 学生・職員     | 確定         変更手続<br>キャンセル手続 |
|   |                   |                         | 前の画面に戻る   | クリック                       |

| В | ◆金沢大学<br>KNNKAWA              |             | マイページ ログアウト Henvy |
|---|-------------------------------|-------------|-------------------|
| _ | 予約番号 10824                    |             |                   |
|   | 予約内容                          |             |                   |
|   | <b> 予約日</b><br>2022/05/13 (金) |             |                   |
|   | <b> 時間</b><br>15:30           |             |                   |
|   | <b>  メインメニュー</b><br>学生・職員     |             |                   |
|   | 予約状態                          |             |                   |
|   | 確定                            |             |                   |
|   | 前の画面に戻る                       | キャンセル手続きへ進む | 変更する              |

キャンセル手続き

確定した予約をキャンセルできます。キャンセルを希望する場合は、上記 B 画面の「キャンセル 手続きへ進む」をクリックし、移行した画面の「キャンセルを確定する」をクリックして、手続きし てください。おって、登録したメールアドレスにキャンセル完了のメールが届きます。

• 変更手続

確定した予約を別日程に変更ができます。日程の変更を希望する場合は、上記 B 画面の「変更する」をクリックすると、日程選択画面に移行しますので、希望の日程をクリックし、移行した画面の「完了する」ボタンをクリックして、手続きしてください。おって登録したメールアドレスに予約変更のメールが届きます。

<登録情報の変更>

「登録情報の変更」をクリックすると、登録画面に移行しますので、変更する情報を入力し、手続きし てください。